# CONFIRMATION AND EXTENSION OF LOAN PERIOD

Hokkaido University Library Catalog

## Hokkaido University Library Catalog

| Library Catalog Top L                                                                                                    | .ibrary | Hokkaido Ur | niversity      |       |                          | к   |
|----------------------------------------------------------------------------------------------------|---------|-------------|----------------|-------|--------------------------|-----|
| Ask Library Staff                                                                                                    | Hokudai | CiNii Books | CiNii Articles | JAIRO | Aozora Bunko(NDL search) | NDL |
| ⊞-Books/Journals Lists                                                                                                    | Simple  | Advanced    |                |       |                          |     |
| HUSCAP                                                                                                    | Cimpic  | Havanood    |                |       |                          |     |
| Northern Studies Collection                                                                                                    | 🛛 Part  | ial match   |                |       |                          |     |
| Databases 圆                                                                                                    |         |             |                |       |                          |     |
| Library Web Services                                                                                                    | 1       |             |                |       |                          |     |
| Check Status of Loan/Reservation,<br>InterLibraryLoan/Photocopy<br>Request, Purchase Request, etc.<br>(University Members Only) |         |             |                |       |                          |     |

You can confirm and extend the loan period of the borrowing materials through "Library Web Services".

| Library Web Services - Mozilla Firefox                                                                                                    |                                                        |
|----------------------------------------------------------------------------------------------------|--------------------------------------------------------|
| opac.lib. <b>hokudai.ac.jp</b> /myopac/index.php?LANG=1                                                                                                    |                                                        |
| Hokkaido University                                                                                                    | © 2015.1.27 PM2:45                                     |
| Library Web Services Please                                                                                                    | e log out after use > Japanèse Config Help Sout        |
| e welcome                                                                                                    | Counter : Central Library 👻                            |
| Library Catalog                                                                                                    | Search History: - XDelete                              |
| i Information                                                                                                    | Preserve Order Set Default                             |
| * <u>Library Calendar</u><br>* <u>Remote Access Service</u><br>* <u>Library Purchase Suggestions</u><br>Please recommend books for students.                                               | ◆ 戦前期取引所文献目録·東株「調査彙報」等目次·「証券財閥 読本」他/日本証券経済研究所編集 ④ more |
| <ul> <li>User's Service</li> <li>Check Status of Loan/Reservation</li> <li>InterLibraryLoan/Photocopy Request</li> <li>Check Status of Loan/Photocopy</li> <li>Purchase Request</li> </ul> |                                                        |
| <u>Check Status of Purchase Request</u>                                                                                                    |                                                        |

After logging in, please click the  $\ensuremath{\ulcorner}$  Check Status of Loan /Reservation].

| c.lib.                                  | hokudai.ac.jp/o                                                                                                   | pac-service/s                                                                                   | srv_odr_stat.php?LANG=1&                                                                                                    | psp=1&LOG                       | IN_11101-1                | 110 WCU |          |          |           |
|-----------------------------------------|----------------------------------------------------------------------------------------------------|-------------------------------------------------------------------------------------------------|----------------------------------------------------------------------------------------------------|---------------------------------|---------------------------|---------|----------|----------|-----------|
| a                                       | ry Web                                                                                                    | o Servi                                                                                         | ce                                                                                                    |                                 |                           |         |          |          |           |
| С                                       | heck Status                                                                                                    | of Loan/f                                                                                       | Reservation                                                                                                    |                                 |                           |         |          |          |           |
| Your<br>Depa                            | Name :<br>rtment :                                                                                                |                                                                                                 |                                                                                                    |                                 |                           |         |          |          |           |
| ſ                                       | .oan status                                                                                                    | Reserve sta                                                                                     | tus Loan,return history                                                                                                    | Mail S                          | ending settir             | ng      |          |          |           |
| Les                                     | an                                                                                                    |                                                                                                 |                                                                                                    |                                 |                           |         |          |          |           |
| Loa<br>Ple<br>If y<br>But<br>But<br>The | an<br>case return th<br>you want to ex<br>a material there<br>ton "Extension"<br>a material you ar<br>Barcode No. | e materials<br>tend the loc<br>is no button '<br>', please press<br>re borrowing n<br>Loan date | by due date.<br>an period, please click th<br>'Extension" can not be exten<br>s only once.<br>ow are displayed.<br>Continuance frequency | e button "I<br>ded.<br>Due date | Extension" .<br>Delay day | Title   | Location | Call No. | Extension |

Under the tab of <sup>[</sup>Loan status], you can confirm the information of the borrowing materials and the Due date.

| c.np.                                          | hokudai.ac.jp/o                                                                                                    | pac-service/s                                                                                 | srv_odr_stat.php?LANG=1&q                                                                                                    | osp=1&LOGI                      | N_FIRST=1                 |       |          |          |           |
|------------------------------------------------|----------------------------------------------------------------------------------------------------|-----------------------------------------------------------------------------------------------|----------------------------------------------------------------------------------------------------|---------------------------------|---------------------------|-------|----------|----------|-----------|
| ra                                             | ry Web                                                                                                    | Servi                                                                                         | ce                                                                                                    |                                 |                           |       |          |          |           |
| С                                              | heck Status                                                                                                    | of Loan/F                                                                                     | Reservation                                                                                                    |                                 |                           |       |          |          |           |
| Your<br>Depa                                   | Name :<br>rtment :                                                                                                 |                                                                                               |                                                                                                    |                                 |                           |       |          |          | þ         |
| ſ                                              | Loan status                                                                                                    | Reserve sta                                                                                   | tus Loan,return history                                                                                                    | Mail Se                         | ending settir             | ng    |          |          |           |
| Le                                             | an                                                                                                    |                                                                                               |                                                                                                    |                                 |                           |       |          |          |           |
| Loa<br>Ple<br>If y<br>But<br>The<br>The<br>No. | an<br>ease return th<br>you want to ex<br>e material there<br>tton "Extension"<br>e material you ar<br>Barcode No. | e materials<br>tend the los<br>is no button "<br>, please press<br>e borrowing n<br>Loan date | by due date.<br>an period, please click th<br>Extension" can not be exten<br>only once.<br>ow are displayed.<br>Continuance frequency | e button "E<br>ded.<br>Due date | Extension" -<br>Delay day | Title | Location | Call No. | Extension |

If you want to make an extension of loan period, please click the [Extension] button.

### X Extension unavailable under the following occasions.

- The material has already been over the due date.
- There is someone else who has make the reservation of the book.

The [Extension] button won`t be shown up.

- You have made the max times of the extension.
- The material is still under the due date, but you have other books that have

been over the due date.

During the penalty period

Although the <sup>[</sup> Extension ] button is shown up, but if you click it, the error message will come out.

although you make the extension, the returning date won't change, or it

will become even shorter.

| No. | Barcode No | Loan date  | Continuance frequency | Due date   | Delay day | Title                                      | Location                               | Call No. | Extension |
|-----|------------|------------|-----------------------|------------|-----------|--------------------------------------------|----------------------------------------|----------|-----------|
| 5   | 0181560206 | 2015.01.27 | 2                     | 2015.02.10 |           | 意見・考えを<br>論理的に述<br>べる英語表<br>現集 / 石井<br>隆之著 | Central Library,<br>Open-Stack<br>Room | 428/ISH  |           |
|     |            |            | R                     |            |           |                                            |                                        |          |           |

if you apply the extension,

- Loan date  $\rightarrow$  the day when you apply the extension
- Continuance  $\rightarrow$  plus 1
- frequency
- Due date  $\rightarrow$  will be set up as the same period as before.

() Loan extension was performed.(1 record(s))

| No. | Barcode No. | Loan date  | Continuance frequency | Due date   | Delay day | Title                                      | Location                               | Call No. | Extension |
|-----|-------------|------------|-----------------------|------------|-----------|--------------------------------------------|----------------------------------------|----------|-----------|
| 5   | 0181560206  | 2015.01.27 | 2                     | 2015.02.10 |           | 意見・考えを<br>論理的に述<br>べる英語表<br>現集 / 石井<br>隆之著 | Central Library,<br>Open-Stack<br>Room | 428/ISH  |           |
|     |             |            | 1                     |            |           |                                            |                                        |          |           |

In Central Library and North Library, the top limit of Continuance frequency is like this.

Open-stack Collection is 2 times.

Closed-stack Collection is 4 times.

if<sup>[</sup>Continuance frequency ] has already been reaching the max times, you can't apply the extension any more. You have to return the material back, and wait for the next time.

#### END

### THE CONFIRMATION AND EXTENSION OF LOAN PERIOD

Hokkaido University Library Catalog